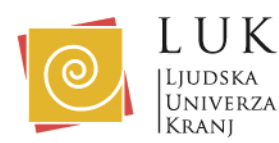

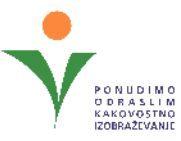

# ZOOM

Za svetovanje preko **ZOOM-a** se prijavite pri svetovalki **Renati Dobnikar:** 

- po telefonu 04 280 48 16
- ali preko elektronske pošte: renata.dobnikar@luniverza.si.

Za svetovanje na daljavo preko ZOOM-a sledite naslednjim korakom:

### 1. Preverite tehnične zahteve:

- Poskrbite, da je vaša naprava povezana z internetom.
- Priporočamo uporabo najnovejše različice spletnega brskalnika (Chrome, Edge, Firefox).
- Preverite, da imate delujoči mikrofon in kamero na napravi.

### 2. Povezava do srečanja:

- Na vašo e-pošto vam bo svetovalka poslala povabilo z vključeno povezavo do srečanja na ZOOM-u.
- Kliknite na spletno povezavo v e-pošti.

## 3. Če že imate nameščeno ZOOM aplikacijo na računalniku, mobilnem telefonu ali tablici:

- Ob kliku na povezavo se odpre okno v katerem kliknete na »Odpri aplikacijo Zoom Meetings.«.
- Ko se odpre novo okno, kliknete na moder gumb »Join« (Pridruži se)...
- Vpišite svoje ime (če od vas aplikacija to zahteva)
- Vključite mikrofon in kamero.
- Nato počakate, da svetovalka odpre srečanje.

## 4. Če nimate nameščene ZOOM aplikacije in se boste povezali preko brskalnika:

- Po kliku na povezavo boste preusmerjeni na spletno stran ZOOM.
- Izberite možnost "Join from your browser" (Pridruži se preko brskalnika), če ne želite uporabljati aplikacije.
- Izberete še moder gumb »I agree« (Strinjam se), da se strinjate s politiko zasebnosti.
- Vnesite svoje ime.
- Ko ste pripravljeni, kliknite na moder gumb "Join" (Pridruži se).
- Nato počakate, da svetovalka odpre srečanje.

## 5. Preverite nastavitve zvoka in videa:

- Pred začetkom srečanja preverite, da vaš mikrofon in kamera delujeta pravilno.

### 6. Spremljajte srečanje:

- Ko se boste pridružili srečanju, boste na zaslonu videli svetovalko.

V primeru težav s povezavo ali zvokom, kontaktirajte svetovalko preko e-pošte ali telefona.